## Создание пакета документа

Чтобы создать пакет документов в idocs, необходимо нажать на кнопку "Создать" в левом верхнем углу и выбрать "Пакет документов". (Рис. 1)

| Создать                                                | × |                                                     |
|--------------------------------------------------------|---|-----------------------------------------------------|
| <ul> <li>Документ</li> <li>Пакет документов</li> </ul> | _ | Документы<br>Все Другие фи                          |
|                                                        | - | <ul> <li>Добавить фил</li> <li>Документы</li> </ul> |

(Рис. 1)

2 После требуется ввести данные о пакете документов и нажать **"Сохранить и продолжить".** (Рис. 2)

| - · · · · · · · · · · · · · · · · · · ·                                          |                                                                                                    |                                                                                   |        |                                  |
|----------------------------------------------------------------------------------|----------------------------------------------------------------------------------------------------|-----------------------------------------------------------------------------------|--------|----------------------------------|
| ≡ idocs '                                                                        |                                                                                                    |                                                                                   |        | ДІЗакладки 📭 ½ 🚨 КОМПАНИЯ        |
| + создать                                                                        | Информация с                                                                                              | о пакете докум                                                                    | иентов |                                  |
| Документы<br>требующие дейс<br>готовые к отпра<br>внешние 6<br>внутренние        | Общие данные<br>Укажите все необходимые данные пакете о докум<br>Свойства<br>Название пакета документов * | иентов.                                                                           |        |                                  |
| ЭСФ<br>АРХИВ<br>КОРЗИНА                                                          | Номер пакета документов *                                                                                 |                                                                                   |        |                                  |
|                                                                                  | Сумма<br>Дата создания пакета документов<br>25.10.2021                                                    | Ť                                                                                 |        |                                  |
|                                                                                  | Технические данные                                                                                        |                                                                                   |        |                                  |
|                                                                                  | Категория пакета документов                                                                               |                                                                                   |        |                                  |
|                                                                                  | Внешний     Пакет документов для работы с контрагентами.     Пак                                          | Внутренний<br>эт документов для использования внутри<br>пании между сотрудниками. |        |                                  |
| <ul> <li>Управление<br/>контрагентами</li> <li>зд управление профилем</li> </ul> | Вид пакета документов<br>вид пакета документов *<br>Выберите вид пакета документов                        | •                                                                                 |        |                                  |
| <ul> <li>с управление компанией</li> <li>с биллинг</li> </ul>                    |                                                                                                    |                                                                                   |        |                                  |
| <ul><li>ф настройки аккаунта</li><li>Помощь</li></ul>                            |                                                                                                    |                                                                                   |        | ВЕРНУТЬСЯ СОХРАНИТЬ И ПРОДОЛЖИТЬ |

(Рис. 2)

З Далее необходимо прикрепить файлы в ваш пакет документов, загрузив их с компьютера, и сохранить изменения. (Рис. 3)

| ⁼ idocs                           |                                                                                               |                                                                                                |
|-----------------------------------|-----------------------------------------------------------------------------------------------|------------------------------------------------------------------------------------------------|
| + создать                         | Данные документов до                                                                          | кумент                                                                                         |
| П Локументы                       | Документы > Информация о пакете документов > Данные документов                                |                                                                                                |
| требу Вы можете                   | прикрепить до 20 файлов в один пакет. Максимальный размер фа                                  | іла 10Мб.                                                                                      |
| готов )<br>Внеш )<br>Внутг<br>ЭСФ | Загрузите или перетащите документ в это<br>поле, чтобы начать загрузку и<br>конвертацию файла | Допустимые<br>форматы:<br>pdf, doc, docx, xls,<br>xlsx, xml, txt, json,<br>jpg, jpeg, png, bmp |
| АРХИВ                             |                                                                                               |                                                                                                |
| КОРЗИНА                           |                                                                                               |                                                                                                |
|                                   |                                                                                               |                                                                                                |
|                                   |                                                                                               |                                                                                                |
|                                   |                                                                                               |                                                                                                |
|                                   |                                                                                               |                                                                                                |
|                                   |                                                                                               |                                                                                                |
|                                   |                                                                                               |                                                                                                |
|                                   |                                                                                               |                                                                                                |
|                                   |                                                                                               |                                                                                                |
|                                   |                                                                                               |                                                                                                |
|                                   |                                                                                               |                                                                                                |
| УПРАВЛЕНИЕ<br>КОНТРАГЕНТАМИ       |                                                                                               |                                                                                                |
| 至 УПРАВЛЕНИЕ ПРОФИЛЕМ             |                                                                                               |                                                                                                |
| П УПРАВЛЕНИЕ КОМПАНИЕЙ            |                                                                                               |                                                                                                |
| \$ БИЛЛИНГ                        |                                                                                               |                                                                                                |
| 🍪 НАСТРОЙКИ АККАУНТА              |                                                                                               |                                                                                                |
| ⊘ помощь                          | ВЕРНУТЬСЯ СОХРАНИТ                                                                            | ь сохранить и продолжить                                                                       |

(Рис. 3)

## После загрузки всех необходимых документов нужно нажать на кнопку **"Сохранить и продолжить".** (Рис. 4)

| ≡ idocs                                                |                                                                                                    |                                                                                                |
|--------------------------------------------------------|----------------------------------------------------------------------------------------------------|------------------------------------------------------------------------------------------------|
| + СОЗДАТЬ                                              | Данные документов да                                                                                                    | окумент                                                                                        |
| Документы ^<br>требующие действия о                    | документа: У информация о накете документов У данные документов<br>Прикрепление файлов<br>Вы можете прикрепить до 20 файлов в один пакет. Максимальный размеј | р файла 10Мб.                                                                                  |
| ГОТОВЫЕ К ОТПРАВКЕ<br>ВНЕШНИЕ 6<br>ВНУТРЕННИЕ          | Загрузите или перетащите документ в это поле, чтобы начать загрузку и конвертацию файла                                                                       | Допустимые<br>форматы:<br>pdf, doc, docx, xis,<br>xisx, xmi, txt, json,<br>jpg, jpeg, png, bmp |
| ЭСФ                                                    | Данные файлов                                                                                                    | (4 файлов)                                                                                     |
| корзина                                                | Назвачие документа *<br>Новые права и роли в idocs                                                                                                    | Удалить Загрузить другой файл                                                                  |
|                                                        | Hasauve доумента*<br>release note - sharing<br>pdf                                                                                                    | Удалить Загрузить другой файл                                                                  |
|                                                        | Hassaue govymerra *<br>release note - billing                                                                                                    | Удалить Загрузить другой файл                                                                  |
|                                                        | Hassowe docyments *<br>release note - appointment                                                                                                    | Удалить Загрузить другой файл                                                                  |
| УПРАВЛЕНИЕ<br>КОНТРАГЕНТАМИ                            |                                                                                                    |                                                                                                |
| 注 УПРАВЛЕНИЕ ПРОФИЛЕМ                                  |                                                                                                    |                                                                                                |
| \$ БИЛЛИНГ                                             |                                                                                                    |                                                                                                |
| <ul> <li>настройки аккаунта</li> <li>помощь</li> </ul> | ВЕРНУТЬСЯ СОХРАНИ                                                                                                    | ИТЬ СОХРАНИТЬ И ПРОДОЛЖИТЬ                                                                     |

(Рис. 4)

Дальнейшие шаги аналогичны созданию одного документа. Загруженный пакет документов отправляется на согласование/подписание, после нажатия на **"Создать маршрут".**